## SpecView Software Field Upgrade Order Form

## Upgrade Order Instructions:

- 1. Complete section 1 of this order form:
  - Enter contact information for the person who should receive the upgrade information
  - Indicate the contact method for receiving the upgrade codes.
  - Enter the Step 1 code from SpecView. (See the procedure below.)
  - Enter the serial number of the key (dongle) that you are upgrading.
  - Indicate the features you want to add by completing the upgrade ordering code.
- 2. Provide the completed order form with a purchase order to your Watlow sales agent or authorized Watlow distributor.
- 3. The agent or distributor will forward this form to Watlow along with the purchase order.
- 4. You will receive upgrade instructions including the codes that unlock the features you order.
  - Questions? Contact us at: 1-800-4WATLOW, Outside USA and Canada: +1 (314) 878-4600, info@watlow.com

## Section 1. To be completed by the SpecView User

| Company:                                                                                                    | To get the Step 1 Code:<br>1) Launch SpecView                                                                                                    |
|----------------------------------------------------------------------------------------------------|----------------------------------------------------------------------------------------------------|
| Contact:                                                                                                    | <ul> <li>2) From the Help menu choose About SpecView.</li> <li>(In version 2.5 choose Registration Info.)</li> </ul>                                          |
| Indicate contact method for upgrade codes $\Im$                                                                                                    | <ul> <li>3) Click Enable Further Options</li> <li>4) Click Step 1: Bood code you will give to SpeeView</li> </ul>                                             |
| Email:                                                                                                    | <ul><li>5) Click Generate the code now.</li></ul>                                                                                                    |
| Phone:                                                                                                    | <ul><li>6) Copy the step 1 code to this form.</li><li>7) Click OK</li></ul>                                                                                   |
| Fax:                                                                                                    | <b>Note:</b> Do not generate another Step 1 code before completing the upgrade.                                                                               |
| Step 1 Code:                                                                                                    |                                                                                                    |
|                                                                                                    |                                                                                                    |
| Enter the Serial Number:                                                                                                    | (Located on the key chain and Help/About SpecView menu.)                                                                                                    |
| Upgrade Ordering Code:<br>Indicate the features you want to add.                                                                                                    |                                                                                                    |
| Version: U = No change,<br>N = Upgrade mini to standard                                                                                                    |                                                                                                    |
| <b>Ports: 0</b> = No change, <b>M</b> = Upgrade to multi-port                                                                                                    |                                                                                                    |
| Historical Replay/Strategy Controller: 0 = No change,<br>H = Historical replay, S = Strategy controller, B = Both                                                                                         |                                                                                                    |
| <b>DDE/OPC: 0</b> = No change, $\mathbf{D}$ = DDE, $\mathbf{C}$ = OPC, $\mathbf{B}$ = Both                                                                                                    |                                                                                                    |
| ActiveX Container: 0 = No change, A = ActiveX container                                                                                                    |                                                                                                    |
| Remote Users: 00 = No change, 01 to 99 = Add 1 to 99 add                                                                                                    | itional remote users                                                                                                    |
| Special Watlow Drivers: 0 = No change, 1 = SERIES F4 pr                                                                                                    | ogrammer                                                                                                    |
| <b>Third-Party Drivers: 0</b> = No change, <b>1</b> = Allen-Bradley <sup>®</sup> DF                                                                                                    | driver                                                                                                    |
| <b>Extend or Restart Updates Period:</b> $0 = No$ change, $2 = Ext$<br>5 = Extend an active update plan by five years, $U = Start a nA = Start a new two-year update plan if previous plan has extended.$ | end an active update plan by two years,<br>ew two-year update plan if previous plan has expired.<br>pired (valid only when updating from ver. 2.5 to ver. 3.) |
| Section 2. To be Completed by Watlow                                                                                                    |                                                                                                    |
| PO Received     PO Verified                                                                                                    | Upgrade Requested Codes Received                                                                                                    |
| □ Codes Emailed to User □ Codes Phoned to User                                                                                                    | □ Codes Faxed to User □ Codes Shipped to User                                                                                                    |
| Watlow Sales Order Number:                                                                                                    |                                                                                                    |
|                                                                                                    |                                                                                                    |

## Section 3. Upgrade Instructions to the SpecView User To complete the upgrade process: 1) Launch SpecView 2) From the Help menu choose About SpecView. 3) Click Enable Further Options... Click Step 2: Enter Codes. 4) Enter the first Step 2 Code from the table below. 5) 6) Click Use Code. Enter the next Step 2 Code and click Use Code. 7) Repeat step 7 for the remaining codes in order. 8) 9) Click OK after all the codes have been entered. 10) Click OK at the dialog informing you that you must restart SpecView. 11) Restart SpecView to use the newly enabled features. If you have questions contact us at: 1-800-4WATLOW (1-800-492-8569) Outside USA and Canada: +1 (314) 878-4600 Email: info@watlow.com Step 2 Codes:

 $Watlow^{\text{®}}$  is a registered trademark of Watlow Electric Manufacturing Company. Allen Bradley^{\text{®}} is a registered trademark of Rockwell Automation<sup>®</sup>.